Πληκτρολογούμε:

## openmarket.mindev.gov.gr

αμέσως μεταφερόμαστε στην παρακάτω οθόνη:

| Okekingsupéro Ragoopopiako Súornyua KOpenMorketa |  |
|--------------------------------------------------|--|
| Eisboörg um ToxiaNet                             |  |
|                                                  |  |
|                                                  |  |
|                                                  |  |

Επιλέγουμε είσοδος με taxisnet

| _     | Σύνδεση                                                                |
|-------|------------------------------------------------------------------------|
| Παραι | αλώ εισαγετε τους κωοικούς σας στο <b>Ιαχιένιετ</b> για να συνοεθείτε. |
|       | Χρήστης:                                                               |
|       |                                                                        |
|       | Κωδικός:                                                               |
|       |                                                                        |
|       | Σύνδεση                                                                |
| Váran | μαλειτομουικότρτας //Ε.Α.). Υπουργείου Ψροιακής Διαγμβέρι/ραρς         |

## Εισάγουμε τα στοιχεία μας και πατάμε σύνδεση

| -  | Charles and a The                  | poqui | аны Тооттан «Сротногит»                                                                                         |                              |  |
|----|------------------------------------|-------|----------------------------------------------------------------------------------------------------|------------------------------|--|
| 0  | AppenDable                         |       |                                                                                                    | Στοιχεία Χρήστη              |  |
| 4  | RECORDERATIONS:<br>RANGERS         |       |                                                                                                    | Пифрес Онорес 1<br>Очорес Хр |  |
| ÷  | Accesso; Afreda<br>Yeothoo: fursed |       | Comparison of the second second second second second second second second second second second second second se |                              |  |
| П. | Accord (Accord                     | ÷     |                                                                                                    |                              |  |
| π  | VEGRAUS, Rycold                    |       |                                                                                                    |                              |  |
| ο, | Address (                          |       |                                                                                                    |                              |  |
| *  | Terrary April                      | ٠     |                                                                                                    |                              |  |
| u  | Heardoone.                         |       |                                                                                                    |                              |  |
|    |                                    |       |                                                                                                    |                              |  |
|    |                                    |       |                                                                                                    |                              |  |
|    |                                    |       |                                                                                                    |                              |  |
|    |                                    |       |                                                                                                    |                              |  |
|    |                                    |       |                                                                                                    |                              |  |
|    |                                    |       |                                                                                                    |                              |  |
|    |                                    |       |                                                                                                    |                              |  |
|    |                                    |       |                                                                                                    |                              |  |
|    |                                    |       |                                                                                                    |                              |  |
|    |                                    |       |                                                                                                    |                              |  |

Επιλέγουμε προκηρύξεις

| •          | Characterization (14)                     |   | case Dorriged #Operator late       |                    |  |
|------------|-------------------------------------------|---|------------------------------------|--------------------|--|
| •          | Appendiation                              |   |                                    | Στοιχεία Χρήστη    |  |
| 44         | Record and a second                       |   |                                    | Displace Chapter M |  |
| +          | Accessos, Alassia<br>Vestilarias fueros i |   | party and the statement of the sec |                    |  |
| П.         | According (printer)                       | * |                                    |                    |  |
| ×.         | PERMIT AVAILABLE                          |   |                                    |                    |  |
| 9          | 883144                                    |   |                                    |                    |  |
| $^{\star}$ | Terresident.                              | ٣ |                                    |                    |  |
| ш.         | Meandoone.                                |   |                                    |                    |  |
|            |                                           |   |                                    |                    |  |
|            |                                           |   |                                    |                    |  |
|            |                                           |   |                                    |                    |  |
|            |                                           |   |                                    |                    |  |
|            |                                           |   |                                    |                    |  |
|            |                                           |   |                                    |                    |  |
|            |                                           |   |                                    |                    |  |
|            |                                           |   |                                    |                    |  |

Βρίσκουμε την προκήρυξη του Δήμου Κοζάνης, στο πεδίο id πληκτρολογούμε την τιμή 414 (ή 415-για εστίαση)

| 0  | Appro/Intile                            |        |                 |                                                                                                    |                               |                    |           |             |
|----|-----------------------------------------|--------|-----------------|----------------------------------------------------------------------------------------------------|-------------------------------|--------------------|-----------|-------------|
| 25 | Roometeriane<br>Kelenn                  |        |                 | ۹. Прокл                                                                                                    | ηρυξη                         |                    |           |             |
| Ŧ  | Acrimit Adeuly<br>Tratilities Turnelies | 100    |                 |                                                                                                    | National Parameter            |                    |           |             |
| *  | Antonic Sphine 🛛 🖌                      | 1000   |                 | Ξ.                                                                                                    | 14                            |                    |           |             |
| π  | Trucket; Arrent;                        | Name . |                 |                                                                                                    | train:                        |                    |           |             |
| Q, | Marc                                    |        |                 | 4 A=025(1)0/)                                                                                                    | εικαθαρισμός                  | 1                  |           |             |
| *  | Remarker A                              |        |                 |                                                                                                    |                               | -                  |           |             |
| 9  | Rolling Operations                      |        |                 | TANOTEAC                                                                                                    | τροτα                         |                    |           |             |
|    | The Department ( press                  | 0      | (lispés)        | Thangoet.                                                                                                    | Karrienserr<br>Texestex (r.c. | National Ass       | NUMBER OF |             |
| Ĩ  |                                         | -      | search included | (PODUJAL) ENANDERGITUE DA<br>ANA 1940/POLICE (PERANTISC) OCTAVILE<br>STATUS, AND POLICE DA THE INTERNATION<br>STAT | E-span                        | Notacida in a lina |           | - Extension |
|    |                                         |        |                 |                                                                                                    |                               |                    |           |             |
|    |                                         |        |                 |                                                                                                    |                               |                    |           |             |
|    |                                         |        |                 |                                                                                                    |                               |                    |           |             |
|    |                                         |        |                 |                                                                                                    |                               |                    |           |             |
|    |                                         |        |                 |                                                                                                    |                               |                    |           |             |
|    |                                         |        |                 |                                                                                                    |                               |                    |           |             |

Κατόπιν στο πατώντας στο κουμπί «ενέργειες», επιλέγουμε προβολή.

|                                                                                       | ۹ Проя                                                                                                    | ήρυξη                      |                                                                                                    |                                                                                                    |
|---------------------------------------------------------------------------------------|----------------------------------------------------------------------------------------------------|----------------------------|----------------------------------------------------------------------------------------------------|----------------------------------------------------------------------------------------------------|
|                                                                                       |                                                                                                    | Territoriani Talani politi |                                                                                                    |                                                                                                    |
| 10.                                                                                   |                                                                                                    | Tet                        |                                                                                                    |                                                                                                    |
| Transc                                                                                |                                                                                                    | a west watered             |                                                                                                    |                                                                                                    |
| and we have a second second                                                           | R. Weathing                                                                                                    | κ κοθαρεσμός               | 500                                                                                                    | 100                                                                                                    |
|                                                                                       | lé Anuti                                                                                                    | Сората                     | _                                                                                                    |                                                                                                    |
| a ante                                                                                | (Assessed)                                                                                                    | No                         | Surgerin Arts                                                                                                    | and the second second s |
| Προκήρυξη                                                                             |                                                                                                    | The second second          |                                                                                                    | ×                                                                                                    |
| Querrain Energyia                                                                     |                                                                                                    |                            |                                                                                                    |                                                                                                    |
| B<br>Digital<br>Masaparat di persenanti<br>Genterativa Destanologi<br>Benterativa Egy | Jali<br>John Charles<br>Socialization annos<br>Propri<br>Transmissional<br>Datasetta Antonio<br>Datasetta Antonio |                            |                                                                                                    |                                                                                                    |
| Apgrica Dopelar                                                                       |                                                                                                    |                            |                                                                                                    |                                                                                                    |
| + Philippedia (Art Backson and Art                                                    |                                                                                                    |                            |                                                                                                    |                                                                                                    |
|                                                                                       | KAeiman                                                                                                    |                            |                                                                                                    |                                                                                                    |
| Ser sectors                                                                           |                                                                                                    | Casso                      | PRAVING                                                                                                    | STREET,                                                                                                    |
|                                                                                       | Information Party and party and                                                                                   | Farmer                     | And address of the owner, which the owner, which the owne | and the second second                                                                                                    |

Μπορούμε να κατεβάσουμε τα αρχεία της προκήρυξης πατώντας στο όνομα του αρχείου

Αφού συγκεντρώσουμε τα δικαιολογητικά που απαιτούνται (αίτηση , άδεια, Υπεύθυνη Δήλωση ) σε ηλεκτρονική μορφή μπορούμε να συνεχίσουμε

Εμφανίζουμε πάλι την προκήρυξη και στο κουμπί « ενέργειες» πλέον πατάμε συμμετοχή στην προκήρυξη

|                         |              |                      | 16 Αποτελές                                                                                                    | οματα                       |                     |                       |                               |
|-------------------------|--------------|----------------------|----------------------------------------------------------------------------------------------------|-----------------------------|---------------------|-----------------------|-------------------------------|
|                         | <b>e</b> :   | depinaj              | (Titan (peride))                                                                                                    | Randermon)<br>Theorefawline | Nacolella any Area  | NextRom Day           |                               |
| ويجودونه ومغربين والمحك | and Thirty . | allaredra hela       |                                                                                                    |                             |                     | θ.                    | ADVICES OF TAXABLE PARTICIPA  |
| au-Altellin             |              |                      | Saliver, Markholm Hand Detec                                                                                                    |                             |                     | - 1925<br>            |                               |
| talessöorinnu<br>pijant | 24           | 4-4422 X02204-8      | TRODANCH DIAMERONTUS FW.<br>WARTWRICTONCH AMERICAL ACCHINE<br>WARTWRICH AMERICUS TWITHE ACCHINE<br>EXPANIES, ANERTON FW. THE ACCHINE TRUNCAD<br>TRUE                                                                                                    | Traduction                  | 10100/2020 1212200  | and a second sector   | - Evipmitt                    |
| thidnes Estimits        | 218          | Arreston wordsterner | A110X494 2014                                                                                                    | De relationers              | 12/12/2024 Minister | DAMPARTY POINTS       | · Eviloyeins                  |
| citizen (Alabite)       | 10.          | 4-MOD XODAH-E        | DATORSTMA-41/04 INVALUEDCE 2023                                                                                                    | Te advolving                | 80/89/2021 IB 4340  | 16/09/0203 10:0208    | - Elephonic                   |
| Ine:                    | 7.381        | WHAT NOTAN-IS        | EPLEDICE (http://www.terconflact)                                                                                                    | Argoldine .                 | 10/09/2020/01/01    | 100,0010.0040         | <ul> <li>Evboytiet</li> </ul> |
| n infound               | .07          | - AHAOD HODAHAD      | GRADEVINE EDITE                                                                                                    | Kospit                      | #V97833.04040E      | - 11/01/2003 81/01/01 | · Evenues                     |
| el/ener/langeRam        | -            | Areant scotte-6      | EVELOCIONI MARIA Junio Recipiosi della 2010.<br>2010/00/00/00/00/00/00/00/00/00/00/00/00/                                                                                                    | Evrysti                     | topping warm        | wolcowy water         | Evépyniet                     |
| L'autori pre            | 1.0          | SHADOK 2014-9        | 004DRV18E23DP112                                                                                                    | Emplo                       | 94/05/2022 29-44/85 | 0.05/2023-09-04/00    | <ul> <li>Evépyniks</li> </ul> |
|                         | (89)         | A-94732 X02249-6     | energystern rokun                                                                                                    | Estpo)                      | Work and the second | 10.15/25110.1010      | 🖛 Evipytio;                   |
|                         | . 62         | 494000 X02449 E      | ENUCIONAL MARCHINE (2013                                                                                                    | Depp)                       | 1594/0401 00000     | 04/04/0121 (08938     | <ul> <li>Eulpysizg</li> </ul> |
|                         |              | a-excision accessed  | DATIONO MILITARI ANTINIO 1922                                                                                                    | Registr                     | 10/04/1811 10:+020  | 14,03,022 2020        | · Exformeros                  |
|                         | 84           | Areason woodened     | SHDEPART SPART                                                                                                    | Eveputi                     | 10/0/2022/02/000    | 30/0/2012 12:000      | 📼 Evipynikt                   |
|                         |              | A-4817 81740-5       | 20 a, interpretation of the down on the set of the set of the set | Farmer                      | New York Name       | Internet in sector    | · Edució                      |

Συμμετοχή στην προκήρυξη

| leπτομέρειες                                                                                                    |   |  |
|----------------------------------------------------------------------------------------------------|---|--|
| D                                                                                                    |   |  |
| Bopdor,<br>AHVIDI KIZANHE                                                                                                    |   |  |
| TREN (1994)<br>TREOXIVECH ENALMERPORTOL CAL LINATTHROTOCHEDH KANTINAL ODEHTHE EVHEH, ANER'ON<br>THE THE GENERAL DEROND MAL                                                                                                    |   |  |
| The THE GENERAL COMPANY IN THE AND THE AND THE |   |  |
|                                                                                                    |   |  |
| τοιχεία Αιτούντος                                                                                                    |   |  |
| sprjaniji -                                                                                                    | ו |  |
|                                                                                                    |   |  |
|                                                                                                    |   |  |
| Αρχεία                                                                                                    |   |  |
| EmiliéEte apysio Emiliovi                                                                                                    |   |  |
|                                                                                                    |   |  |
|                                                                                                    |   |  |

×

Επιλέγουμε από την αναπτυσσόμενη λίστα στα « στοιχεία αιτούντος» το όνομα μας και κατόπιν πατώντας « επιλέξτε αρχείο» ανεβάζουμε τα αρχεία μας, Δηλαδή αίτηση, υπεύθυνη δήλωση, άδεια

ΠΡΟΣΟΧΗ: ΤΑ ΤΡΙΑ ΔΙΚΑΙΟΛΟΓΗΤΙΚΑ ΕΙΝΑΙ ΑΠΑΙΡΑΙΤΗΤΑ ΓΙΑ ΤΗ ΣΥΜΜΕΤΟΧΗ ΣΑΣ ΣΤΗΝ ΠΡΟΚΗΡΥΞΗ

Στο τέλος πατάμε υποβολή και έχουμε τελειώσει.

Τα προσωρινά αποτελέσματα θα αναρτηθούν στην ίδια πλατφόρμα. Θα δοθεί προθεσμία για την καταβολή των τελών και κατόπιν τα οριστικά αποτελέσματα μπορείτε ομοίως να τα δείτε στην ιδια πλατφόρμα.

| pokipogi                                                                                                    |                                                                                                    |
|----------------------------------------------------------------------------------------------------|----------------------------------------------------------------------------------------------------|
| Barrad Trougeta                                                                                                    |                                                                                                    |
| 6)<br>Rearing<br>Northerna Marchady,<br>Northerna Am<br>Northerna Am<br>Northerna Am<br>Northerna Am                           | 764<br>pr-Alex Constructive Hel/Alex<br>executive and second<br>Course of the metal-second<br>Metal-types Analogo<br>References Analogo<br>References Analogo<br>References Analogo |
| Appela Dopta                                                                                                    |                                                                                                    |
| <ul> <li>Armitein III- POOVVIL, Jeacht Avignat, art</li> <li>Artigin Kilden, 2014 and</li> </ul>                               |                                                                                                    |
| Ιροσωρινά Αποτελέσματα                                                                                                    | Margina filefit                                                                                                    |
| Augi II Ipuniani di ortificiali di un<br>Triccopinato Provinsi III                                                             | An Universitä (17011 Xipa                                                                                                    |
| Οριστικά Αποτελέσματα                                                                                                    |                                                                                                    |
| Anapertificación naje considerativa anticipatente refer-<br>Nagerico naje (1) access della la la la la la la la la la la la la | DURING MICH                                                                                                    |